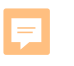

# How to Take Online Student Surveys

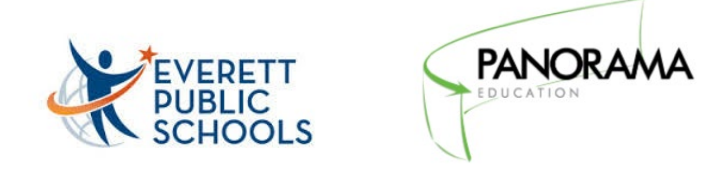

## Today:

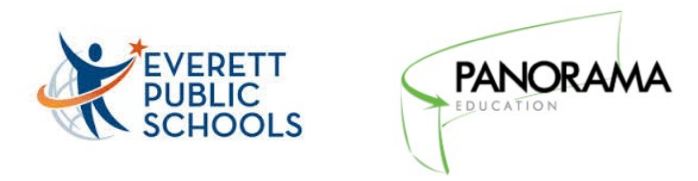

- We would like to learn more about you! These surveys will help your teachers and schools provide you with the best education possible.
- Your responses are completely <u>confidential</u>, so please answer all of the questions honestly.
- To access your surveys...

Step 1:

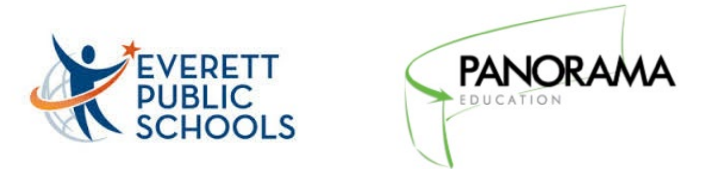

• Go to the following website (type it exactly as it appears):

### surveys.panoramaed.com/everett

Step 2:

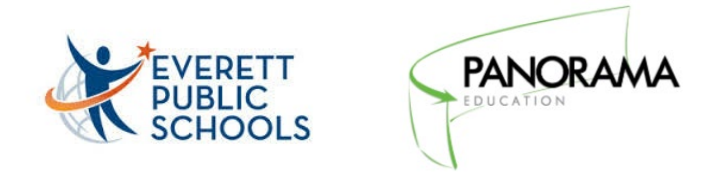

• Enter the access code, which should be your Student ID.

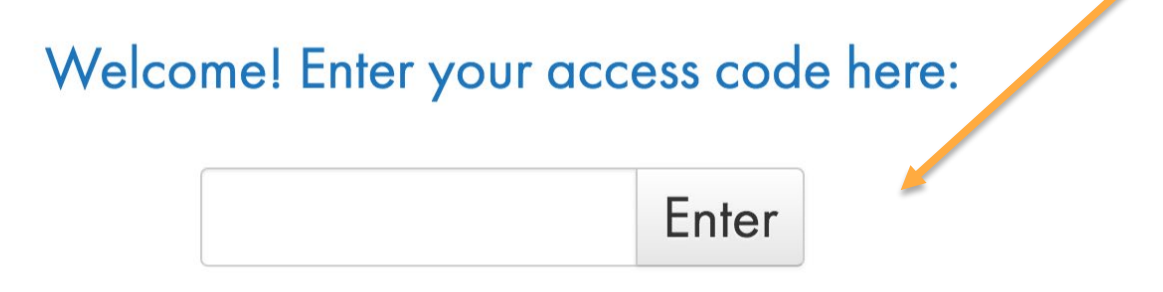

## Step 3:

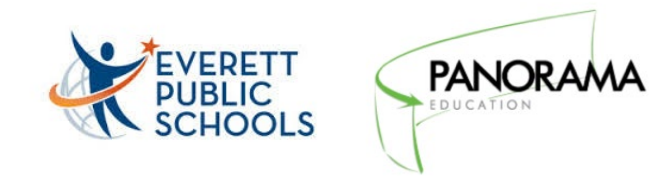

• You will need to take a survey today about you. Click on the "Start Surveys" button to begin

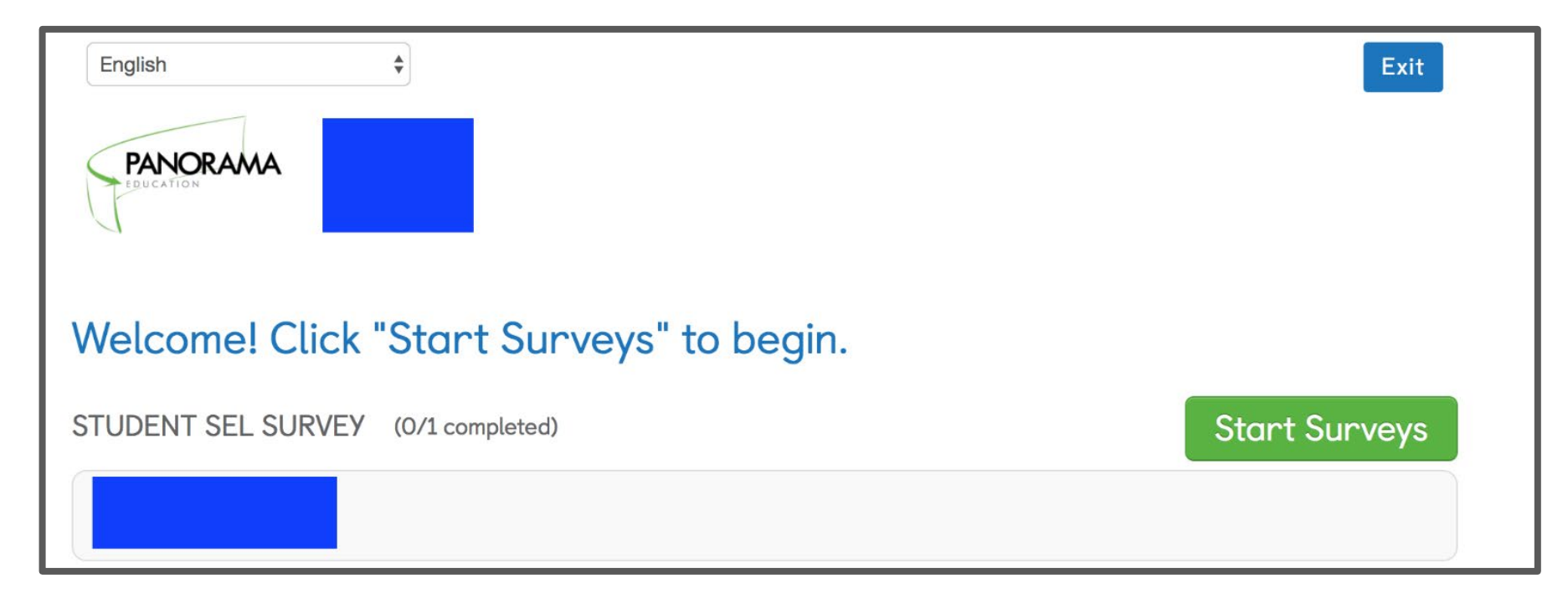

Step 4:

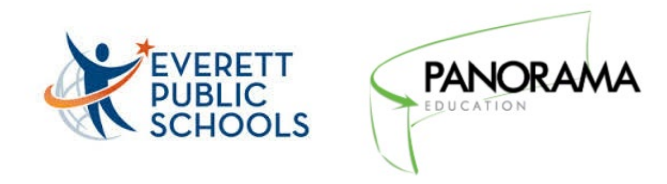

- Choose an answer for each question. If you cannot answer a question, please leave it blank.
- Click the "Submit" button at the bottom of the page once you are done.
- Please make sure you are completely finished before hitting "Submit." You will not be able to change your selections once your have submitted your answers.

Step 5:

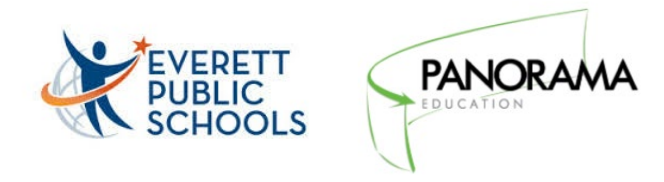

• When you have finished taking the survey, you will see this screen indicating you are all done!

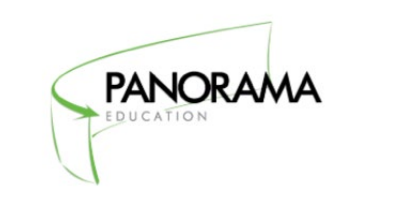

Thanks for taking our survey!

#### Congratulations, you are done!

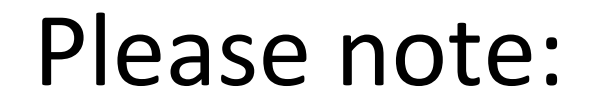

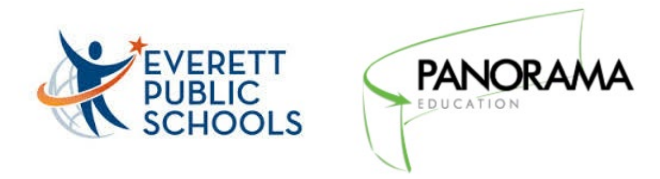

 If you have any technical issues, please reach out to <u>support+everett@panoramaed.com</u>

Thank you and have a great day!